## **Updating AtHoc**

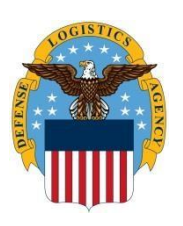

How to Update Personal Information thru the AtHoc Notification System Self-Service option (the white and purple globe).

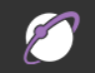

Use this guide to update personal information thru the AtHoc Notification System Self-Service option (the white and purple globe). The AtHoc System is a computer-based notification system to update you with emergency and weather announcements.

1. Click on Up Arrow on bottom right side of your screen

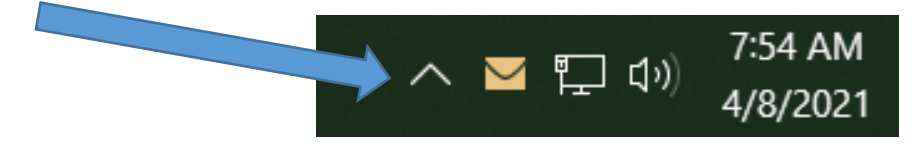

 Click on the AtHoc Icon (purple globe) <u>Note</u>: If you do not have the AtHoc icon, call the DLA Enterprise Help Desk requesting that they load the AtHoc client software on your computer. They will require your computer name. Once loaded, return and enter your data

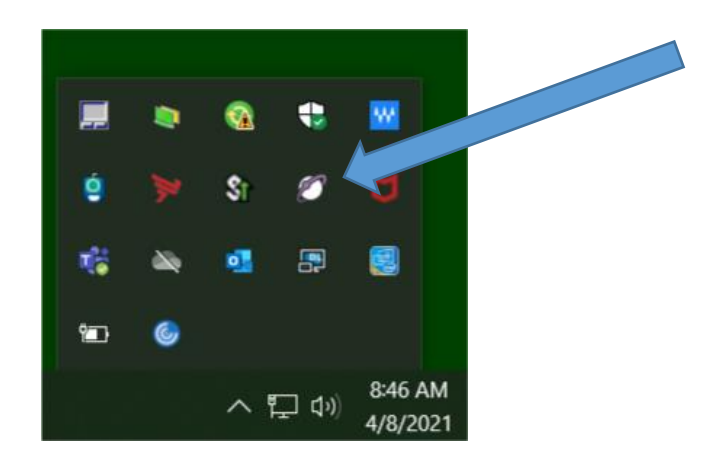

3. Click on Access Self Service

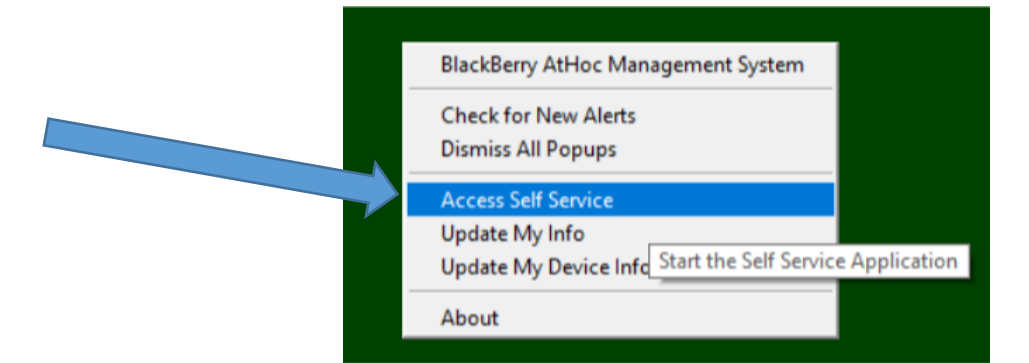

- 4. Click **OK**
- 5. Click on My Profile

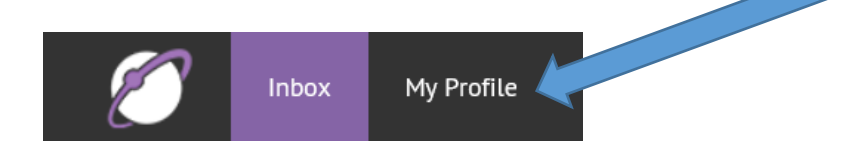

## 6. Click Edit

| My Profile                                                                                                    | Edit                                                                                                    |
|----------------------------------------------------------------------------------------------------|----------------------------------------------------------------------------------------------------|
| PRIV                                                                                                    | ACY ACT STATEMENT ×                                                                                                    |
| AUTHORITY: 5 U.S.C. 301, Departmental Regulations, 10 U.S.C. 1<br>Defense Continuity Plan Development, DODI 3020.52 DoD Install<br>(CBRNE) Preparedness Standards DODI 6055.17, DoD Installation<br>the Fort Hood Follow-on Review, August 18, 2010 Unified Faciliti<br><b>PRINCIPLE PURPOSE(S):</b> The DLA Mass Notification System (MN!<br>emergency alerts and notification information to DLA installation | 36, Under Secretary of Defense for Personnel and Readiness, DODI 3020.42,<br>lation Chemical, Biological, Radiological, Nuclear, and High-Yield Explosive<br>Emergency Management (IEM) Program Memorandum: Final Recommendations of<br>les Criteria Design and O&M: Mass Notification Systems (UFC 4-021-01).<br>S) provides DLA installations with the ability to rapidly and effectively disseminate<br>a personnel. |
| ROUTINE USES: Data may be provided under any of the DOD Bla                                                                                                    | nket Routine Uses.                                                                                                    |
| DISCLOSURE: Disclosure is voluntary; however, if you fail to supp<br>an emergency in the building.                                                                                                    | ply all the requested information you may not be alerted or notified in the event of                                                                                                    |
| <b>RULES OF USE:</b> Rules for collecting, using, retaining, and safegua entitled <u>DLA Mass Notification</u> .                                                                                                    | arding this information are contained in DLA Privacy Act System Notice S240.55,                                                                                                    |
| Basic Information                                                                                                    | Mobile and Desktop                                                                                                    |

7. Ensure your name is correct, select building number, organization, and hierarchy. Add MANDATORY government phone number, government email and recommended personal phone number and or email to receive emergency notifications such as weather delays, closings, and other emergencies. Note: Signing up to receive text notifications is highly recommended.

| My Profile                              |                                   |                               |                   | Cancel Save |
|-----------------------------------------|-----------------------------------|-------------------------------|-------------------|-------------|
| Basic Information                       |                                   | Mobile and Desktor            | )                 |             |
| Username *                              | 123456789                         | Desktop App                   | Active            |             |
| First Name                              | Jim                               | Mobile App                    | Active (2)        |             |
| Last Name                               | Smith                             | Numbers                       |                   |             |
| Display Name                            | Jim Smith                         | Phone - Work *                | • (717) 770-9999  | ext         |
| Created On<br>Key / Essential           | 07/18/2017 15:41:51               | Phone - Home                  | •                 | ext         |
| Personnel - For<br>designated DLA       |                                   | Phone - Mobile<br>Government  | • (717) 770-9999  | ext         |
| employees                               |                                   | Text Messaging -<br>Secondary | • (717) 770-9999  |             |
| Defense Distrbution                     | Installation Ops - Susqueha ~     | Phone - Mobile                | •                 | ext         |
| Center Susquhanna<br>DLA Organization * |                                   | Text Messaging -<br>Primary   | • (717) 770-9999  |             |
| User ID                                 | —                                 | TTY/TDD Phone                 | •                 | ext         |
| DLA Hierarchy                           |                                   |                               |                   |             |
| Click the solidus ("/") to s            | elect your node in the hierarchy. | Online addresses              |                   |             |
| Defense Distribution                    | /DLA Installation Ops/ Select     | Email - Work *                | joe.smith@dla.mil |             |
| Center Susquehanna *                    |                                   | Email - Personal              | joe.smith@dla.mil | ×           |

 $8. \quad {\rm Click} \ {\bf Save} \ {\rm in \ the \ upper \ right-hand \ corner, \ then \ click \ on \ your \ name \ to \ sign \ out.}$